## **Evidência de Testes**

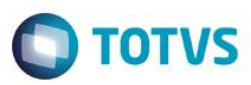

## Evidência de Testes

| Produto:                  | SIGALOJA                        |
|---------------------------|---------------------------------|
| Versão:                   | P11.80                          |
| Produto/Versão Integrado: |                                 |
| Banco de Dados:           | Progress, Oracle, SQL, Informix |

#### . Evidência e sequência do passo a passo [ol

## Pré-Requisitos:

✓ Configurar o parâmetro MV\_LJTROCO = T

### Sequencia 001:

1. No ambiente "Front Loja (SIGAFRT)", acesse "Atualizações / Frente de Loja / Atendimento", abra o caixa e registre um item

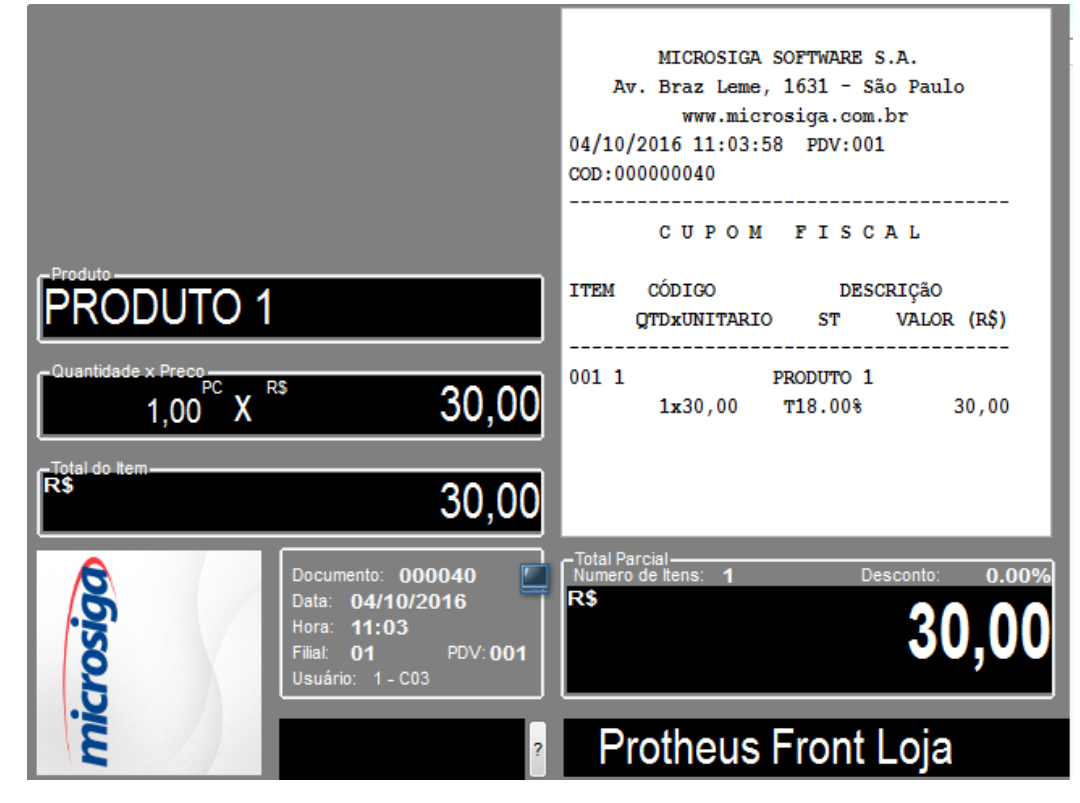

1

0

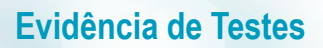

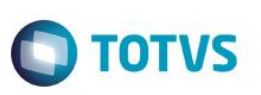

2. Tecle F9 para ir para a tela de pagamento, em seguida escolha Cartão de Crédito e preencha com o valor maior que o da venda

| <ul> <li>Forma de Pagam</li> <li>Tipo Cartão</li> <li>Data</li> <li>ID Cartão</li> <li>Parcelas</li> <li>Valor</li> </ul> | ento                                                                                           | MICROSIGA SOFTWARE S.A.<br>Av. Braz Leme, 1631 - São Paulo<br>www.microsiga.com.br<br>04/10/2016 11:03:58 PDV:001<br>COD:00000040<br> |
|----------------------------------------------------------------------------------------------------|------------------------------------------------------------------------------------------------|----------------------------------------------------------------------------------------------------|
| icrosiga                                                                                                    | Documento: 000040<br>Data: 04/10/2016<br>Hora: 11:03<br>Filial: 01 PDV:001<br>Usuário: 1 - C03 | Total Parcial<br>Numero de Itens: 1 Desconto: 0.00%<br>R\$ 30,00                                                                      |
| 3                                                                                                    | ?                                                                                              | Protheus Front Loja                                                                                                    |

3. Ao finalizar a venda irá chamar o TEF para informar os dados do Cartão de Crédito. Em seguida será impressa o cupom e o comprovante TEF. Tecle então F12 e utilize a opção 03 para cancelar o cupom

|                                         | COD:000040 ^                           |
|-----------------------------------------|----------------------------------------|
|                                         | *****                                  |
|                                         | Entre com o código da rotina desejada: |
|                                         |                                        |
|                                         | 01 - Abrir ECF                         |
| - Produto                               | 02 - Fechar ECF (Redução Z)            |
|                                         | 03 - Cancelar Cupom                    |
|                                         | 04 - Leitura V                         |
| - Quantidade x Preco                    | 05 - Sangria                           |
| 1,00 <sup>UN</sup> X <sup>Rs</sup> 0,00 | 06 - Entrada de Troco                  |
| -Total do Item                          | 07 - Consulta de Produto               |
| <sup>R\$</sup> 0,00                     | Tecle <enter> para continuar</enter>   |
|                                         |                                        |
| Data: 04/10/2016                        | R\$                                    |
| Hora: 11:03                             |                                        |
| Filial: 01 PDV: 001                     | 0,00                                   |
|                                         |                                        |
|                                         |                                        |
| 2                                       |                                        |

# **Evidência de Testes**

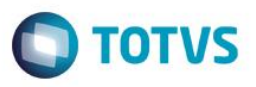

4. Será cancelado o cupom na impressora e em seguida chamará o TEF para cancelar. Após informar os dados do cartão, o TEF irá mostrar os dados (data, numero do doc e valor da transação). No valor deverá trazer o valor que foi pago considerando o troco

| lensagem SITEF               |  |
|------------------------------|--|
| Data da transacao (ddmmaaaa) |  |
| Golicitação SITEF            |  |
| 04102016                     |  |
|                              |  |
|                              |  |
|                              |  |
|                              |  |
|                              |  |
|                              |  |

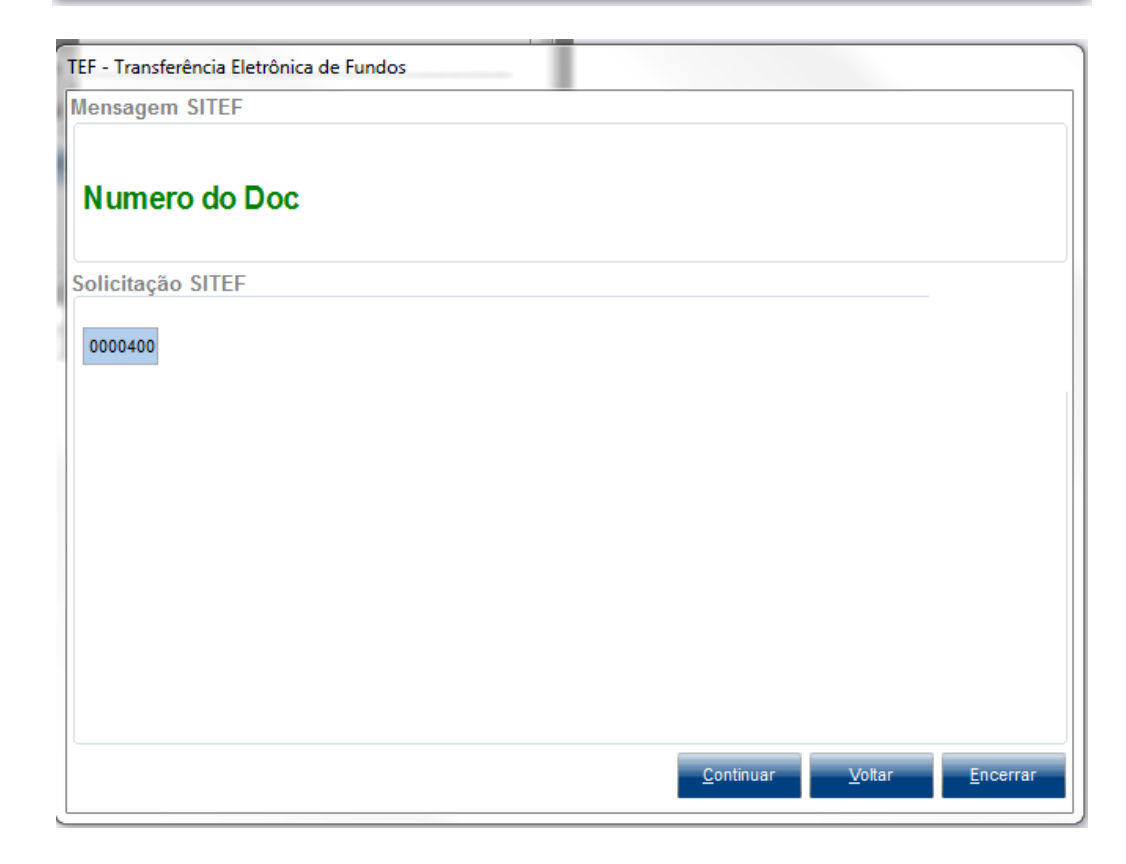

| Evidenc | ia de Testes                               | <b>TOTVS</b> |
|---------|--------------------------------------------|--------------|
|         | TEF - Transferência Eletrônica de Fundos   |              |
|         | Mensagem SITEF Digite o valor da transacao |              |
|         | Solicitação SITEF                          |              |
|         |                                            |              |
|         |                                            |              |
|         |                                            |              |

#### 5. Confirme então o cancelamento

| EF - Transferência Eletrônica d | e Fundos                               |
|---------------------------------|----------------------------------------|
| Mensagem SITEF                  |                                        |
|                                 |                                        |
| Aguarde, em proc                | essamento(35)                          |
|                                 |                                        |
| olicitação SITEF                | Atenção                                |
|                                 | CARTAO 401200-3335                     |
|                                 | DATA 04/10/16                          |
|                                 | VALOR VENDA 50,00<br>VALOR CANC. 50,00 |
|                                 | DOC                                    |
|                                 | Confirma Cancelamento?                 |
|                                 |                                        |
|                                 | <u>S</u> im <u>N</u> ão                |
|                                 |                                        |
|                                 |                                        |
|                                 |                                        |
|                                 |                                        |
|                                 | Continuar Moller Forwards              |
|                                 | Politikada Nogol Europa da             |

Este documento é de propriedade da TOTVS. Todos os direitos reservados. ©

Este documento é de propriedade da TOTVS. Todos os direitos reservados. ©

# Evidência de Testes

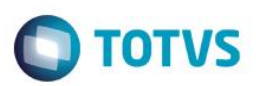

5